貳、校外連線(二)

- 先輸入VPN網址: https://163.15.65.109/nc
- •可100人同時上線

| JUNIPER              |                    |                                              |
|----------------------|--------------------|----------------------------------------------|
| Welcome t<br>Junos   | o the<br>Pulse Sec | 小寫s+學號<br>cure Access Service                |
| Username<br>Password |                    | Please sign in to begin your secure session. |
|                      | Sign In            |                                              |
|                      |                    | 身分證字號 · 第一個字母大寫                              |

## 貳、校外連線(二)

- 注意事項:
- I.請先至"控制台"確認是否有Java軟體,若無請至 <u>https://www.java.com/zh\_TW/</u>下載。
- 2.若已安裝JAVA,先按JAVA開啓,選擇"安全"功能, 將安全層次,由高移至中

| 調整電腦設定             |                        | 檢視方式: 大圖示 ▼         |  |  |
|--------------------|------------------------|---------------------|--|--|
| 💜 BitLocker 磁碟機加密  | 🗲 Flash Player (32 位元) | NomeGroup           |  |  |
| [2] Intel(R) HD 圖形 | <b></b> Java (32 位元)   | - RemoteApp 和桌面連線 ■ |  |  |
| ■ Tablet PC 設定     | Windows CardSpace      | Windows Defender    |  |  |
| Windows Update     | 🚺 Windows 行動中心         | ₩indows 防火牆         |  |  |
| 📜 工作列及 [開始] 功能表    | ↓ 手寫筆與觸控               | 日期和時間               |  |  |
| 💿 同步中心             | 🍠 地區及語言                | ▲ 字型                |  |  |
| ■● 自動播放            | 2 色彩管理                 | 🌾 行動作業中心            |  |  |
| 向置和其他感應器           | 1 条統                   | ☆ 系統管理工具 ・          |  |  |

| 실 Java 控制面板                         |
|-------------------------------------|
| 一般   更新   Jav   安全   進路             |
| ▼ 在瀏覽器中啓用 Java 內容(E)                |
| 安全層次                                |
| - 非常高                               |
| - 高 (建議的最低安全性)                      |
| 最不安全設定 - 九許所有 Java 應用程式在安全提示顯示之後執行。 |
| 例外網站清單                              |
| 從下列網站俗動的應用程式將能夠任適當的安全提示顯示之後執行。      |
| 按一下調朝網站清單<br>將項目新增至此清單              |
|                                     |
| 確定 取消 套用(益)                         |

貳、校外連線(二)

### 此畫面不用動作,等設定跑完即可

### JUNIPEr.

安裝 Juniper 設定 ActiveX 控制項時,您必須注意。

請按一下位於您瀏覽器上方或下方的 Internet Explorer 資訊列,繼續安裝。 如果您沒有看到資訊列或想要略過安裝,請按一下此處繼續。如果選擇略過,您就不會收到 ActiveX 安裝提示,直到清除瀏覽器 Cookie 為止。

ActiveX 安裝將於14秒內自動略過。

如需詳細資訊,請<u>按一下此處</u>。

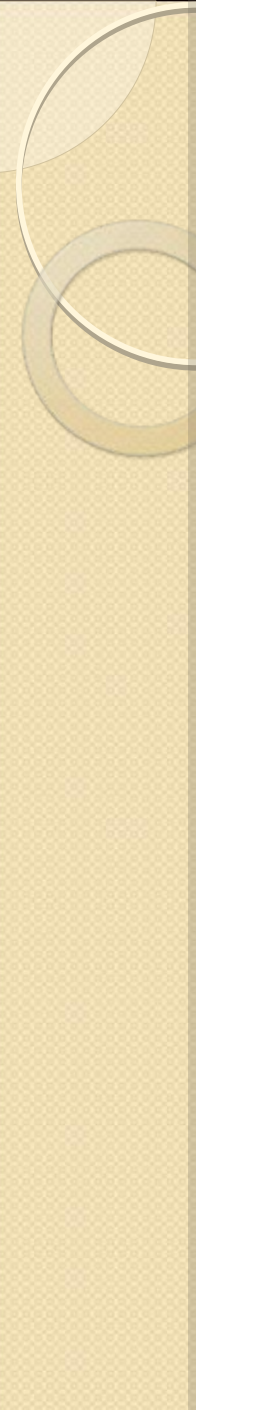

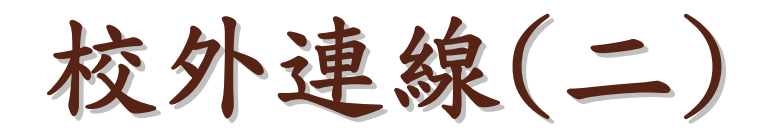

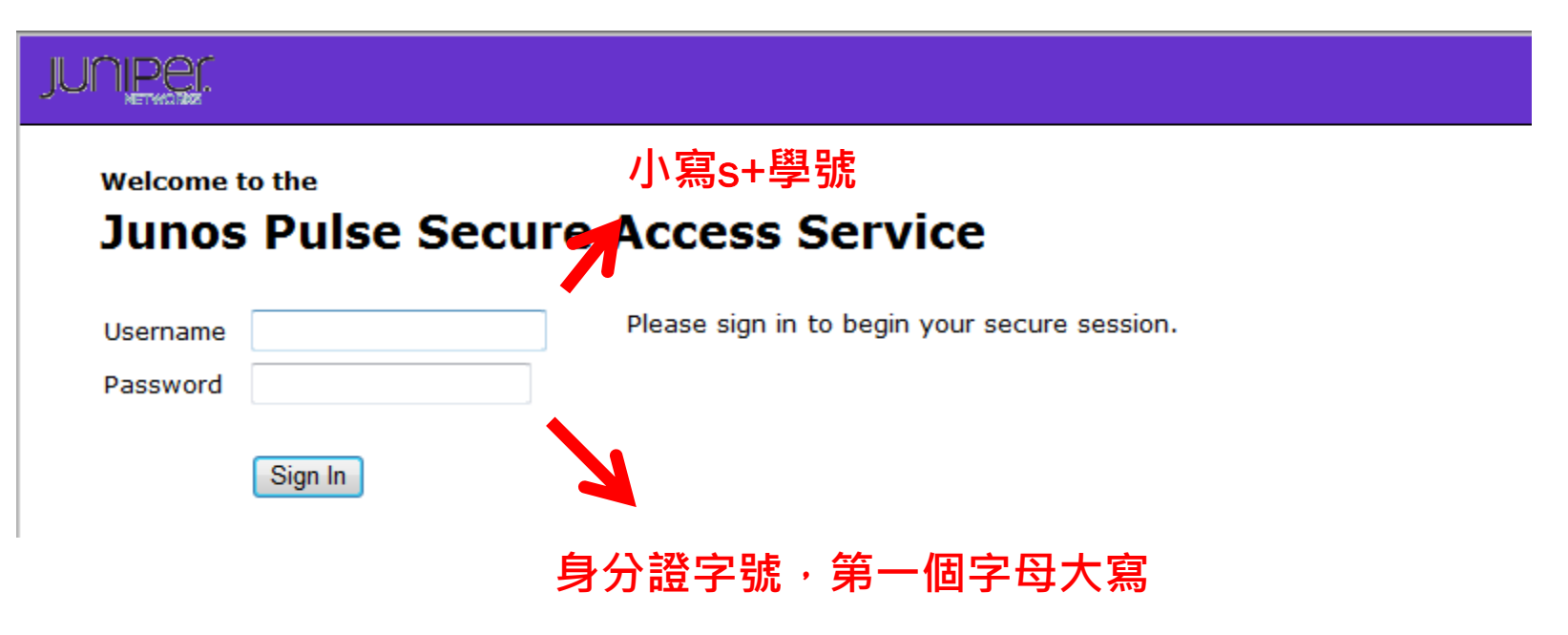

貳、校外連線(二)

# 出現以下畫面,請一律按是

| juniper. | ▲<br>首頁 | 》<br>喜好設定 | <ul><li>()</li><li>()</li></ul> |               |
|----------|---------|-----------|----------------------------------------------------------------------------------------------------|---------------|
|          |         |           | 瀏覽                                                                                                    | ( <u>秘訣</u> ) |

### 請稍等....

#### 正在啟動 Network Connect。這可能需要數秒鐘到數分鐘,視您的頻寬而定。

| (                                                                                  | 設定控制 - 警告                                                                                | 設定控制 - 警告                                                                                | - 2 |
|------------------------------------------------------------------------------------|------------------------------------------------------------------------------------------|------------------------------------------------------------------------------------------|-----|
|                                                                                    | 您是否要從下列伺服器下載、安裝和/或執行軟體?                                                                  | 您是否要從下列伺服器下載、安裝和/或執行軟體?                                                                  |     |
| 如有錯誤發生,追成 Network Connect 未速當戰人,您可:<br>• <u>檢查系統相容性</u><br>• <u>繼遭</u> ,並非所有功能均可用。 | 産品名稱: Network Connect 7.1.11<br>軟體名稱: neoNCSetup64.exe<br>伺服器名稱: 163.15.65.109<br>永遠 是 否 | 産品名稱: Network Connect 7.1.11<br>軟體名稱: neoNCSetup64.exe<br>伺服器名稱: 163.15.65.109<br>永遠 是 否 |     |

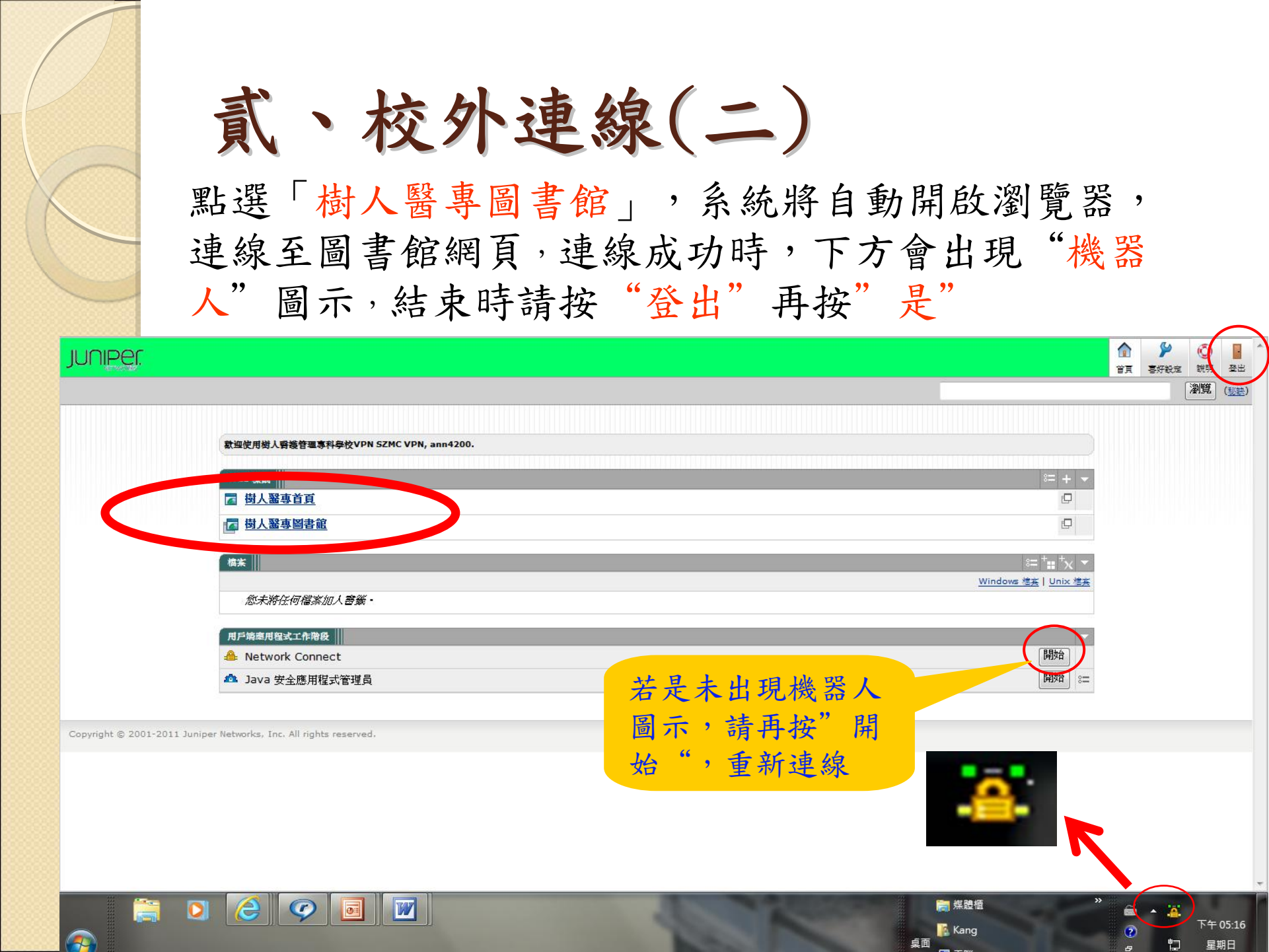